The best way to locate a specific 15' quadrangle is by using the <u>Idaho Lidar Web Viewer</u>. However, if you prefer browsing the spatial library, the following document may be helpful to you. To help you navigate our spatial library and locate the correct 15' quadrangle data, begin by first browsing the correct folder. For example, if the area of interest is in northern Idaho and within the region labelled Folder Q47 (**figure 1**), then you should browse into the Q47 folder.

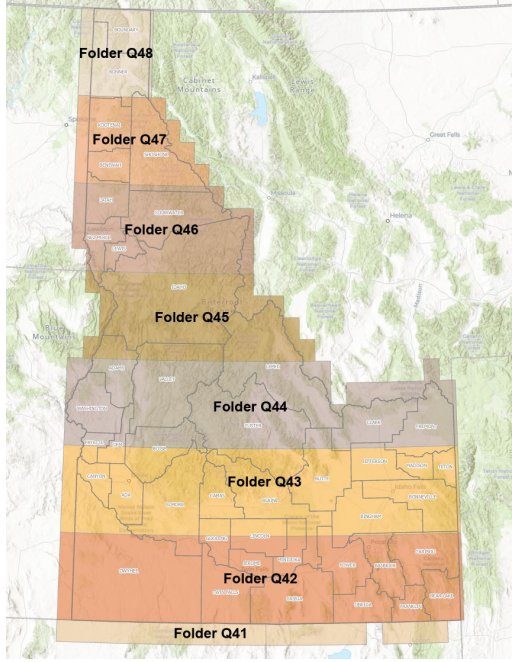

Figure 1. First navigate into the correct folder in the spatial library.

Once inside the folder, use the longitude regions (figure 2) to help locate the data you are interested in.

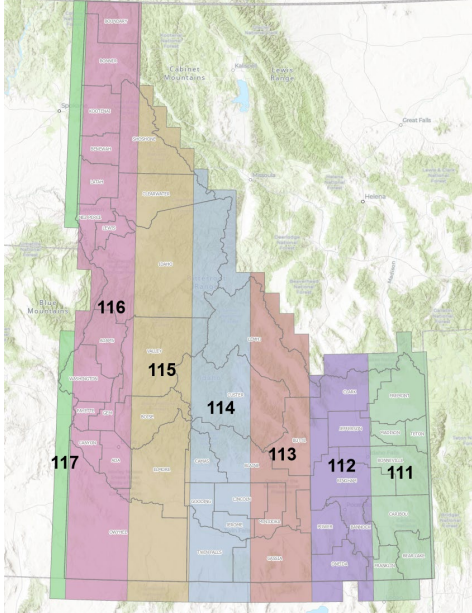

Figure 2. The longitude regions are shown to help you reference the quadrangle filenames.

The 15' quadrangles are named using standard USGS nomenclature, e.g., Q47116\_A1.zip. The file naming is Q (quadrangle), 47 (latitude), 116 (longitude), and A1 (tile identifier).